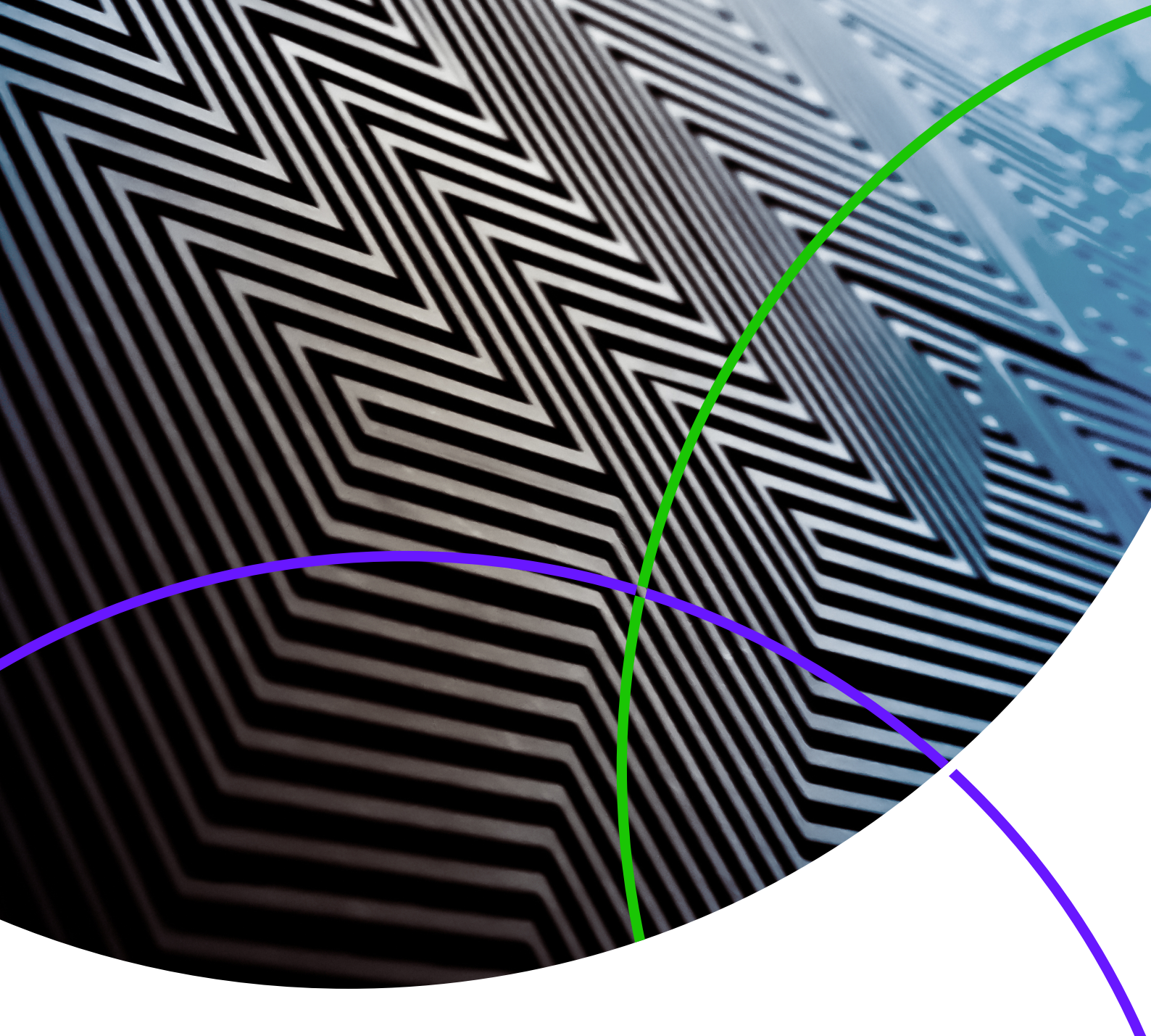

ScholarOne Manuscripts 发行说明

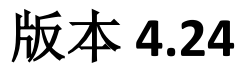

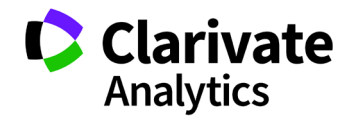

ScholarOne Manuscripts

版本 4.24 - 发行日期: 2018 年 12 月

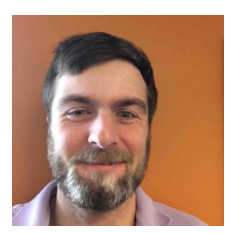

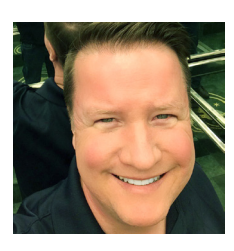

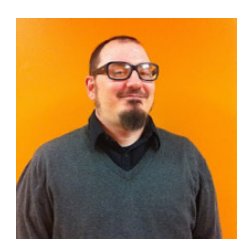

### 作者

Chris Heid 出版与协作部门产品主管

Chris 主要负责 Clarivate Analytics 的 ScholarOne 平台的产品管理,之前他负责的项目包括审稿 人定位器、出版商级别报表和 ORCID 集成。

Greg Kloiber ScholarOne 用户体验高级设计师

Greg 重新设计了 ScholarOne Manuscripts 和 Abstracts 平台的主要部分。最近,他改进了 ScholarOne Manuscripts 的"审稿中心"。

Sven Molter ScholarOne 产品经理

Sven 拥有 12 年的从业经验,2009 年开始加入 ScholarOne。他从客户实施经理做起,负责与 使用 ScholarOne Abstracts 平台的客户合作。在 加入 ScholarOne 之前,他曾就职于 Executive Director Incorporated 公司,担任"会议、会员 与教育"(行为医学协会)的总经理一职,负 责监管年度会议规划进程。

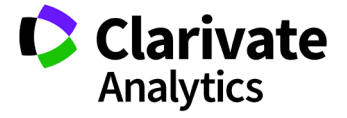

以下功能计划在 ScholarOne Manuscripts 4.24 版本中推出。本文档将提供每项功能的默认配置值信用。如有任何疑问,请致电 434.964.4040 联系Chris Heid。

3

此发行版本中包含的所有增强功能或更改在产品 发布后即对所有 ScholarOne Manuscripts 用户产 生影响。请在产品发布前联系您的用户,让用户 对任何可能对他们有影响的更改做好准备。对于 其他的新功能,需要期刊管理员或 ScholarOne 代 理人配置后用户才能使用。

# 发行摘要

下面概述此发行版本中每项功能的默认配置设置和值。如需更改任何默认设置,请<u>与 ScholarOne 联系</u>,并提交一个服务案例。

| 功能                 | 摘要                                                                                                    |
|--------------------|----------------------------------------------------------------------------------------------------|
| <u>ORCID 登录</u>    | 用户将能够使用其 ORCID 凭据登录到己配置此功能的期刊。                                                                                                    |
|                    | <b>所需的操作</b> :还未获得 ORCID 成员凭据的期刊和出版商将需要与 ORCID 合作,以获取这些凭据。用户将只需在登录过程中将其 ORCID 账号与 ScholarOne 关联一次即可。                                                                                                    |
| <u>其他 ORCID 改进</u> | 为了持续推进 ORCID 在系统中的使用,我们将                                                                                                    |
|                    | <ul> <li>捕获评审表单上审稿人的 ORCID ID。关联此 ID 后,此 ID 将始终随评审表单一起显示,而且在审稿人登录到 ScholarOne 网站时,此 ID 还将与审稿人账号相关联。</li> <li>在出版商从其他出版商处获取期刊时,使 ORCID ID 保持已验证状态</li> <li>删除所有未验证的 ORCID ID</li> <li>不再允许用户对期刊或共享门户网站上已存在的 ORCID ID 进行验证</li> </ul> |
|                    | <b>所需的操作</b> :还未获得 ORCID 成员凭据的期刊和出版商将需要与 ORCID 合作,以获取这些凭据。                                                                                                    |
| 转移增强功能             | 4.24 版本将包含一些与稿件转移有关的增强功能。                                                                                                    |
|                    | • 可以向作者发送多个转移选项以供其选择。                                                                                                    |
|                    | • 可以选择向处理意见表单中添加自定义问题                                                                                                    |
|                    | • 向转移作者发送可配置的提醒                                                                                                    |

**所需的操作:**需要进行配置更新。

| <u>CRediT 分类集成</u> |  |  |
|--------------------|--|--|
|                    |  |  |
|                    |  |  |

在 4.24 版本中, ScholarOne 将与 CASRAI CRediT 分类集成。

- 可以在投稿期间收集作者贡献信息
- 可灵活选择仅在特定工作流(例如修改工作流)中收集所需信息
- 支持在 ScholarOne DTD 中使用 XML 导出功能

**所需的操作:**需要进行配置更新。

#### <u>对话工具更新</u>

#### 已对免费对话工具进行以下更新:

- 多项实用性方面的功能增强:
  - o 常规 UI 改进
  - o 选项卡标签变更
  - 。 添加了作为 PDF 下载对话的功能
  - o 审核功能: 隐藏不恰当的审稿意见
  - o 提高了选择参与者时的加载速度
- 新增了用于请求参与的可配置自动化电子邮件提醒
- 新增了用于未读帖子的管理员队列
- Cognos 报表
- DTD 导出

#### 所需的操作:无

校样中基于文献的标签

使用新的 RTF 上传选项时,期刊可以在稿件校样的第二页上包含基于文献的标签。

- 允许期刊直接在校样上包含对自定义问题的回复。
- 可由期刊配置,允许文本及标签回复显示在校样的第二页上。

**所需的操作:**需要进行配置更新。

# GDPR 管理员删除 管理员将能够删除"人员详细信息"弹出窗口中"账号信息"选项卡上"管理选项"下 方的账号。

**所需的操作:**无

Clarivate Analytics | v4.24 - 发行说明

| <u> 群发电子邮件查询变更</u>          | 从版本 4.24 开始,群发电子邮件查询结果将不再包含已选择不接收市场营销通讯的用户。                                         |
|-----------------------------|-------------------------------------------------------------------------------------|
|                             | <b>所需的操作:</b> 无                                                                     |
| <u>已完成评审的 Publons 信用奖励</u>  | 在 4.24 版本中,ScholarOne 将引入一项功能,让审稿人能够接收之前已完成评审的<br>Publons 信用奖励。                     |
|                             | <b>所需的操作:</b> 无,前提是已为您的网站配置 Publons。如果尚未配置,请与您的客户经理<br>联系,以了解详细信息。                  |
| <u>Ringgold 连接提醒</u>        | ScholarOne 将实施"Ringgold 连接提醒"                                                       |
|                             | <ul><li> 让用户可轻松辨别尚未连接到 Ringgold 的机构。</li><li> 将增加一段时间内连接到 Ringgold 的机构数量。</li></ul> |
|                             | <b>所需的操作:</b> 无                                                                     |
| <u>对高级审稿人查询中冲突提醒的</u><br>更新 | ScholarOne 将更新用于将审稿人查询结果标记为潜在利益冲突的逻辑。                                               |
|                             | <b>所需的操作:</b> 无                                                                     |

# **ORCID** 登录

ORCID 是一家非盈利组织,专门从事解决学术交流中长期存在的作者姓名混乱问题。它为每个研究人员提供了一个集中注册唯一标识符的场所,并在 ORCID 与其他目前常用的作者标识符架构之间建立了一个开放的透明链接机制。要了解有关 ORCID 的更多信息,请访问 <u>http://orcid.org/content/initiative</u>。

在版本 4.24 中,我们将允许用户使用其 ORCID 凭据登录 ScholarOne 网站。首先,用户将需要在 ScholarOne 网站上单击"使用 ORCID iD 登录"按钮。

| ~                             | 登录               |      |
|-------------------------------|------------------|------|
| - ANCE                        | 用户 ID            | 创建账号 |
|                               | 密码               | 重置密码 |
| The Journal Of<br>Orchid Care | 登录               | ۲    |
|                               | ◎ 使用 ORCID iD 登录 |      |

然后,用户将需要登录 ORCID 或注册一个 ORCID 账号。

| OR                         | CID                    |
|----------------------------|------------------------|
| Sign into ORCID            | or Register now        |
| L Personal account         | finstitutional account |
| Sign in with you           | r ORCID account        |
| Email or ORCID iD          |                        |
| Email or ORCID iD          |                        |
| ORCID password             |                        |
| ORCID password             |                        |
| Sign int                   | o ORCID                |
| Forgotten your password? F | Reset it here          |
| Sign in with a socia       | al media account 3     |

如果用户之前已使用过此登录流程或已将其 ORCID ID 关联到其 ScholarOne 个人信息,那么他们将自动登录到 ScholarOne 网站。

如果这是用户首次将 ORCID 和 ScholarOne 账号关联在一起,系统会要求他们授权出版商或期刊获取其 ORCID ID 和读取 受限访问信息,如姓名和地址。对于没有 ScholarOne 账号的新用户,如果能够读取存在访问限制的信息,那么在创建 账号时可以更加轻松地预先填写其个人信息。

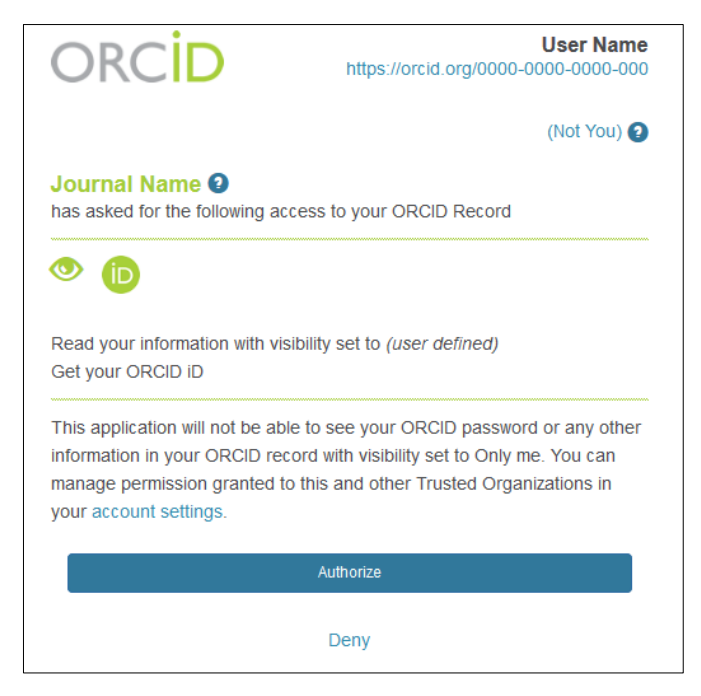

接下来,用户将需要将其 ORCID 账号关联到 ScholarOne 网站。此时将显示一个拦截页面,用户可以从中选择创建新账号还是使用现有网站凭据登录。

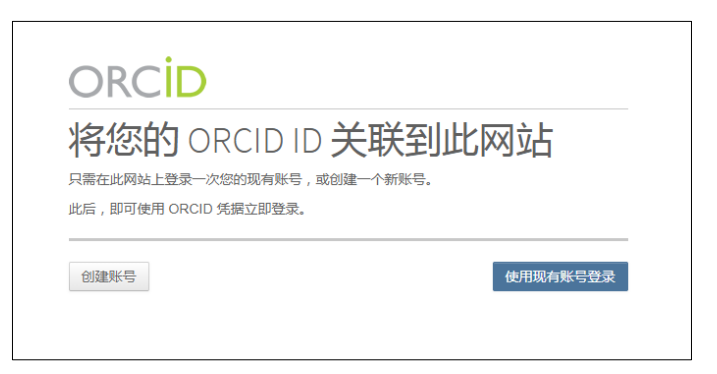

如果用户在 ScholarOne 网站上已经有账号,则只需填写一次 ScholarOne 登录凭据即可。此后,用户可以使用 ScholarOne 凭据或 ORCID 凭据来登录此网站。

| 经录以关            | 联您的 ORCID               | iD      |
|-----------------|-------------------------|---------|
| 将您的 ORCID iD 关联 | 到此网站,只需登录一次下面的现象        | 与账号。    |
| 旨,即可使用 ORCID;   | 凭据立即登录到该网站。             |         |
|                 | 登录                      |         |
| The Journal Of  | 用户 ID                   | 创建账号    |
|                 |                         |         |
|                 | 密码                      | 重置密码    |
|                 |                         | ۲       |
|                 | 安安                      |         |
|                 | Cancel ORCID iD linking | DIOCESS |
|                 | Cancel ORCID ID linking | process |

所需的操作:还未获得 ORCID 成员凭据的期刊和出版商将需要与 ORCID 合作,以获取这些凭据。

### 其他 ORCID 改进

除添加了使用 ORCID 账号登录的功能之外,我们在收集和保留 ORCID ID 方面还做出了其他改进。

#### 在评审中捕获 ORCID ID

现在,可以对评审表单(又称为"审稿人审稿单")进行配置,以请求获取审稿人的 ORCID ID。至于审稿人是否需做 出回复,可以设为必须或可选。如果审稿人已登录,则会将 ORCID ID 与审稿人的账号关联。如果审稿人未登录,则将 仅在评审表单在网站上显示的位置显示此 ID。

如果没有 ORCID ID, 将显示如下所示的内容:

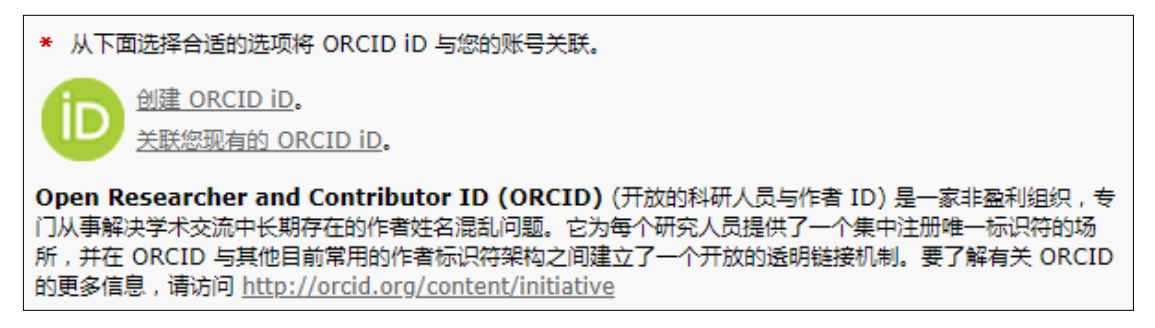

#### 在关联 ORCID ID 后,将显示已关联的 ORCID ID:

| * (b <u>http://orcid.org/0000-0001-5924-5537</u>                                                                                          | 🕑 更新 ORCID ID                                                                                                 |
|----------------------------------------------------------------------------------------------------|----------------------------------------------------------------------------------------------------|
|                                                                                                    | 🔀 删除                                                                                                    |
| Open Researcher and Contributor ID (ORC)<br>学术交流中长期存在的作者姓名混乱问题。它为每个研究<br>目前常用的作者标识符架构之间建立了一个开放的透明链<br>http://orcid.org/content/initiative | <b>ID)</b> (开放的科研人员与作者 ID) 是一家非盈利组织,专门从事解决<br>;人员提供了一个集中注册唯一标识符的场所,并在 ORCID 与其他<br>;接机制。要了解有关 ORCID 的更多信息,请访问 |

#### 获取期刊后保持 ORCID ID 验证

在出版商从其他出版商处获取期刊后,用户账号上的 ORCID ID 将:

- 不被删除
- 在 xml 导出中保持已验证状态
- 删除期刊的所有 ORCID 令牌和范围

#### 删除未验证的 ORCID ID

在很多之前的版本中,用户可以手动键入 ORCID ID,并且没有在 ORCID 网站上进行验证。虽然这情况不会再出现,但 系统中仍存在极少量 (<1%) 未验证的 ORCID ID。我们将在此版本中删除这些未验证的 ORCID ID。

注意:未验证的ORCID ID 的旁边有一个红色的"X"标记。

#### 减少重复的 ORCID ID

对 ORCID 进行清理后,我们将不再允许用户对网站其他账号中已存在的 ORCID ID 进行验证。

### 转移增强功能

ScholarOne 上有一项在期刊间转移已提交稿件的重要功能,出版商正日益频繁地使用此功能,以确保每个期刊能够评 审并出版高度符合其范围的文章。4.24 版本中将引入多项增强功能,以便于期刊使用转移功能,并可选择向作者提供 多个转移选择。

#### 作者的转移选择

在 4.24 之前的版本中,向作者提供文章转移的期刊需要将作者的转移选项缩减到一个期刊,即使稿件可能会在多个期 刊组合中出版。这不仅没有必要,而且还限制了作者的转移选择,并加大了出版商成功转移文章的难度。在 4.24 版本 中,期刊将可以通过可配置的选项向作者提供多个转移选择,以允许作者为其稿件选择最佳的出版商。 如果期刊已对其"拒绝并转移处理意见"配置了"作者的转移选择"功能,那么在选择转移选项后,处理意见任务中 将显示要向作者提供的选项。向作者提供的这些期刊选项可以是静态的(即所有已转移的文章都将收到同一组选项), 也可以是可编辑的(即处理意见人在发送处理意见前可对提供的文章进行自定义处理)。此功能旨在为作者及期刊提 供尽可能大的灵活性和选择空间。

| □ 主编立即审稿结果 | - 主编立即审稿结果                                                                                                    |
|------------|----------------------------------------------------------------------------------------------------|
| 作出处理意见     | 作出处理意见                                                                                                    |
|            | 立即录用             立即小修             立即小修             立即小修             立即指絶井重新提交             立即拒絶             转移后拒納             使な以进行语言編輯             交即拒絶             使なに近時             作者将可以自行选择转移到以下选定的期刊:             愛         QA - Red Site - prod6-qared             Workflow 0 - prod6-workflow0             主编处理意见 (仅供内部使用): |
| ◎ 创建草稿电子邮件 | - · · · · · · · · · · · · · · · · · · ·                                                                                                    |

| ScholarOne Manuscripts™                  |      | 中文 (Zh) 🔻 | 相关下载 | 帮助 |
|------------------------------------------|------|-----------|------|----|
|                                          |      |           |      |    |
| <u>₽</u> ₽                               |      |           |      |    |
| 这不是                                      | 生产环境 |           |      |    |
| ▶ 通知: 岡站配置已完成。投稿将被删除。                    |      |           |      |    |
| 选择转移目标<br>新音雪下画畅件(EN1206)的转移选项,并选择所需的选项。 |      |           |      |    |
| Workflow 0                               |      |           |      |    |
| QA - Red Site                            |      |           |      |    |
| ◎ 拒绝稿件转移请求                               |      |           |      |    |
| 取2时                                      |      |           | 提交我的 | 选择 |
|                                          |      |           |      |    |

与 ScholarOne 现有的转移功能相同,作者在收到转移选择后 也可以通过深层链接电子邮件标签进行回复,也可以在其 "作者中心"中回复。如果是通过电子邮件标签回复,作者 将被链接到 ScholarOne 上的一个插入页面。

作者无需登录,也可以看到其转移选项,以及拒绝转移其稿件的最终选项。与现有的转移功能相同,拒绝转移将导致最 初投稿的网站最终拒绝稿件。

| 3 已退稿重审稿件和稿件草稿  | > | 1018   |                |         |                                  |           |
|-----------------|---|--------|----------------|---------|----------------------------------|-----------|
|                 |   | 操作     | ID             | 标题      |                                  | 申请批准的日    |
|                 |   | 查看转移选项 | WRK4-2018-0146 | EN1206  |                                  | 2018-12-6 |
| 89 已审回椅件        | 1 |        |                | 查看投稿    |                                  |           |
| 2 First Look 稿件 | > |        |                |         |                                  |           |
| 38 等待批准转移的稿件    | > | 查看转移选项 | WRK4-2018-0145 | PT1206  |                                  | 2018-12-6 |
| 开始新投稿           | > |        |                | 宣有投稿    | たちノートキャント たちちちょう ノート             |           |
| 县近 5 封由之邮件      |   |        |                |         | 选择转移目标                           |           |
|                 |   | 查看转移选项 | WRK4-2018-0144 | ES1206  | 法查查下面信件 (EN1206) bb并按进行,并选择纪委的进行 |           |
| 英语编辑服务          | > |        |                | E.ETXIN |                                  |           |
|                 |   |        |                |         | Workflow 0                       |           |

"等待批准转移的稿件"队列。在此队列中如果有稿件仅 向作者提供了一个期刊选择,则这些稿件在"操作"列中 显示时仍将带有"批准"和"拒绝"链接。但是,使用 "转移选择"功能后,稿件在显示时将仅带有一个链接 ◎ 拒绝稿件转移请求 取消 提交我的选择

"查看转移选项"。

单击此链接将显示一个模式窗口,在此窗口中作者能够从提供的所有期刊中选择其所期望的转移目标,或拒绝转移其 稿件。

### "提交已转移稿件"提醒

为了让转移流程更加及时高效, ScholarOne 在 4.24 版本中为电子邮件提醒提供了一个可配置的新选项。"提交已转移 稿件"事件将允许已转移稿件的接收期刊向作者发送一封或多封电子邮件通知,以提醒作者完成提交当前尚处于草稿 状态的已转移文章。在收到转移文章后,可以配置多个提醒,并按指定的间隔天数逐一发送这些提醒。可通过"提醒 天数"列指定电子邮件通知的发送时间,在此列中必须输入正整数的值,以指示想要在收到稿件后的第几天发送通知。 电子邮件通知的发送时间取决于作者在其"作者中心"中收到己转移的草稿稿件的时间。如果将期刊配置为先将己转 移稿件发送给期刊管理员,则通知发送时间将取决于管理员将稿件发送给作者的时间。已转移稿件提交后,即会取消 任何其余的通知。

| € 提交已转移稿件 - 添加模板                               |               |       |              |    |
|------------------------------------------------|---------------|-------|--------------|----|
| Reminder Submission of Transfered Manuscript   |               | 1     |              |    |
| Reminder Submission of Transfered Manuscript 3 |               | 3     |              |    |
| Reminder Submission of Transfered Manuscript 5 | 1             | 5     |              |    |
| 將为此工作流配置的所有电子邮件模板复制到 ● 已重新提致 ● 修改稿工作           | 5稿件的]<br>F流任务 | I作流任务 | $\checkmark$ | 保存 |

### 处理意见任务中的自定义问题

在 ScholarOne Manuscripts 4.24 中,期刊还将 能够在处理意见任务中配置自定义问题。先 前,虽然可以在审核列表和提建议任务中配 置自定义问题,但却无法在处理意见任务中 配置自定义问题。此功能将允许编委提供有 关其处理意见流程的重要信息。例如,期刊 可以提出以下问题: "您向作者提供的转移 选择为何非常适合此稿件?"

处理意见任务中的自定义问题将显示在处理 意见选项的正下方。可在"任务配置"部分 找到每个任务的问题配置。

| • 主编立即审稿结果         作出处理意见         ○ 立即示师         ○ 立即小师         ○ 立即行动告報書         ○ 立即行动告報書         ● 转移后拒稿         *#報到:         prod6-qared - QA - Red Site         ▼         If you have decided to transfer this submission, why do you feel your transfer option(s) are a better fit?         If you have decided to transfer this submission, why do you feel your transfer option(s) are a better fit? <ul> <li> </li> <li> </li> <li> </li> <li> </li> <li> </li> <li> </li> </ul>                                                                                                    |                                    |          |
|----------------------------------------------------------------------------------------------------|------------------------------------|----------|
| 作出处理意见            立即录用         立即小修         立即大修         立即推逸并重新提交         立即拒绝并重新提交         立即拒绝         转移后拒稿         转移到: prod6-qared - QA - Red Site         ▼             If you have decided to transfer this submission, why do you feel your transfer         option(s) are a better fit?             E                                                                                                    | □ 主编立即审稿结果                         |          |
| <ul> <li>○ 立即录用</li> <li>○ 立即小修</li> <li>○ 立即作換</li> <li>○ 立即拒绝并重新提交</li> <li>○ 立即拒绝</li> <li>● 转移后拒稿</li> <li>* 转移到: prod6-qared - QA - Red Site ▼</li> </ul> If you have decided to transfer this submission, why do you feel your transfer option(s) are a better fit? <ul></ul>                                                                                                    | 作出处理意见                             |          |
| <ul> <li>○立即小修</li> <li>○立即修改以进行语言编辑</li> <li>○立即拒绝并重新提交</li> <li>○立即拒绝</li> <li>◆转移后拒稿</li> <li>**</li> <li>**</li> <li>If you have decided to transfer this submission, why do you feel your transfer option(s) are a better fit?</li> <li> <ul> <li></li></ul></li></ul>                                                                                                    | ○ 立即录用                             |          |
| <ul> <li>         立即传读以进行语言编辑         立即拒绝并重新提交         立即拒绝         转移后拒稿         转移到: prod6-qared - QA - Red Site         <ul> <li></li></ul></li></ul>                                                                                                    | ○ 立即小修                             |          |
| <ul> <li>         立即修改以进行语言编辑         立即拒绝         立即拒绝         使称后拒稿         转移到: prod6-qared - QA - Red Site         ▼         </li> <li>         If you have decided to transfer this submission, why do you feel your transfer         option(s) are a better fit?         </li> <li>         E</li></ul>                                                                                                    | ○ 立即大修                             |          |
| <ul> <li>         立即拒绝         <ul> <li>             章称后拒稿</li></ul></li></ul>                                                                                                    | ◎ 立即修改以进行语言编辑                      |          |
| <ul> <li>○ 立即拒绝</li> <li>● 转移后拒稿          转移到: prod6-qared - QA - Red Site      </li> <li>If you have decided to transfer this submission, why do you feel your transfer          option(s) are a better fit?      </li> <li> </li> <li>         times a better fit?         </li> <li>         times a better fit?         </li> </ul> | ◎ 立即拒绝并重新提交                        |          |
| <ul> <li>● 转移后拒稿              ŧ特移到: prod6-qared - QA - Red Site          </li> <li>             If you have decided to transfer this submission, why do you feel your transfer             option(s) are a better fit?         </li> <li>             Example a better fit?         </li> <li>             ±編处理意见 (仅供内部使用):         </li> <li>             d)建草稿电子邮件</li></ul>                                                                                                    | <ul> <li>立即拒绝</li> </ul>           |          |
| 转移到: prod6-qared - QA - Red Site                                                                                                    | <ul> <li>转移后拒結</li> </ul>          |          |
| If you have decided to transfer this submission, why do you feel your transfer option(s) are a better fit?                                                                                                    | 转移到: prod6-qared - QA - Red Site ▼ |          |
| 主编处理意见 (仅供内部使用):<br>図 创建草稿电子邮件                                                                                                    |                                    |          |
| ☑ 创建草稿电子邮件                                                                                                    | 主编处理意见 (仅供内部使用):                   |          |
|                                                                                                    | ☑ 创建草稿电子邮件                         | • 确认处理意见 |

# CRediT 集成

| 编辑作者                 |     |              |     | × |
|----------------------|-----|--------------|-----|---|
| * 作者贡献 - CRediT 分类 🕑 |     |              |     |   |
| 贡献者角色                | 贡献度 | 贡献者角色        | 贡献度 |   |
| □ 论文构思               |     | □ 提供资源       |     |   |
| □ 数据管理               |     | □ 软件         |     |   |
| □ 形式分析               |     | □ 指导         |     |   |
| □ 获取资助               |     | □ 验证         |     |   |
| □ 调查研究               |     | □ 可视化呈现      |     |   |
| □ 方法论                |     | 🔲 写作 - 初稿    |     |   |
| □ 项目管理               |     | □ 写作 - 审核与编辑 |     |   |
|                      |     |              |     |   |

在 ScholarOne Manuscripts 4.24 版本中,我们会将投稿与 CASRAI 的 CRediT 分类进行集成,以允许投稿作者能够轻松知 晓每个列出的作者所做的贡献。CASRAI 广泛采用的分类包含 14 个高级别角色。"设立这些角色并不是为了定义作者 的构成要素,而是为了凸显创作学术出版文章所需的所有工作。"-CASRAI

### 在投稿期间收集作者贡献信息

如果为 ScholarOne 网站配置了 CRediT 功能,则投稿过程中出现的"创建新作者"和"编辑作者"模式窗口中将显示一 个新增部分。此新增部分的标题为"作者贡献 - Credit 分类",它将显示在"电子邮件"字段的正下方。为了更好地 容纳此新增数据,我们扩宽了这两个模式窗口的宽度。

在此新增部分,将列出所有 14 个 CRediT 作者贡献角色,并且每个角色带有一个复选框,此复选框允许投稿作者为每 位共同作者选择相应的贡献角色。如果希望向投稿作者提供详细信息或指导,此新增部分的页眉处包含上下文操作说 明,说明中含有默认文本,但是您也可以根据自己的需求自定义此说明。

#### 贡献度

CRediT 分类将"贡献度"指定为可选的次要元素。"贡献度"元素可以为某个特定角色提供更多上下文信息,因此, 当两个或更多作者共享同一个角色时,可以(而不是必须)使用此元素。例如,如果三个作者共同承担了制定研究方 法的职责,而其中一位承担了领导者的角色,那么这三个作者都将与"方法"贡献角色关联,但可以另外将他们的贡 献度分别指定为"主要"、"相等"或"次要"。期刊可以选择不使用"贡献度"选项收集作者贡献信息。

为每位作者选择的贡献信息将显示在投稿表单的"选择的作者"部分... 以及"稿件详细信息"页面中。

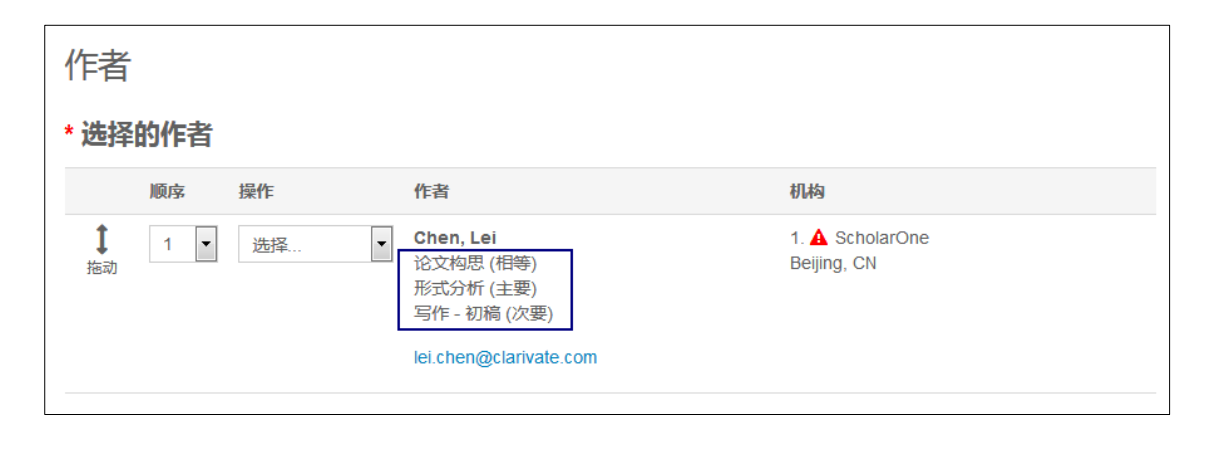

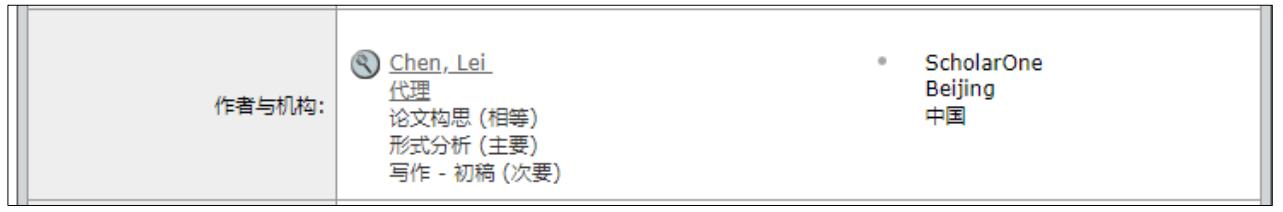

### 工作流配置选项

ScholarOne 已经改进了 CRediT 集成,使其能够轻松适应现有工作流。收集作者贡献信息可以是可选的,也可以是必需的。如果是必需的,则所有作者必须至少将其作者记录与一个贡献关联,然后才能投稿。

不仅如此,还可以在由期刊指定的特定工作流中收集作者贡献信息。例如,拒稿率较高的期刊可能会判定没有必要要求作者在原始投稿时包含 CRediT 数据,但有必要要求在修改稿中包含 CRediT 数据,因为修改稿的录用率较高。

| 编辑作者                 |     |              |     |  |  |
|----------------------|-----|--------------|-----|--|--|
| * 作者贡献 - CRediT 分类 😡 |     |              |     |  |  |
| 贡献者角色                | 贡献度 | 贡献者角色        | 贡献度 |  |  |
| ☑ 论文构思               | 相等  | □ 提供资源       |     |  |  |
| □ 数据管理               |     | □ 软件         |     |  |  |
| ☑ 形式分析               | 主要  | □ 指导         |     |  |  |
|                      | 12  | □ 验证         |     |  |  |
| □ 获取资助               |     | □ 可视化呈现      |     |  |  |
| □ 调查研究               |     | ☞ 写作 - 初稿    | 次要  |  |  |
| □ 方法论                |     |              |     |  |  |
| □ 项目管理               |     | □ 写作 - 审核与编辑 |     |  |  |

### 对话工具更新

### 对话工具 - UI 增强功能

更新了 UI 中的下拉菜单、图标和列表宽度等等,此外还:

- 提高了选择参与者时的加载速度
- 添加了作为 PDF 下载对话的功能。将不会显示被审查人隐藏的帖子

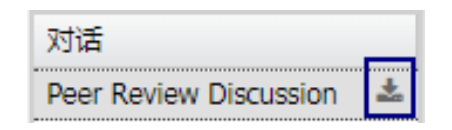

• 对选项卡进行了重新标记(注意:仅当用户拥有查看权限时,才会显示选项卡)

| 帖子 | 管理 | 组 |
|----|----|---|
|----|----|---|

新版

| ● 对话 ● 筑 对话管理 ● 参与者分: |
|-----------------------|
|-----------------------|

• 可以将人员配置为审查人,以允许其隐藏不恰当的审稿意见:

#### 显示时带有"隐藏帖子"链接的帖子(面向审查人)

Firstname Lastname DD-MMM-YYYY 00:00:00 EDT If you have a problem and no one else can help, and if you can find them, maybe you can hire the A-team. 隐藏帖子

#### 对除审查人以外的所有用户隐藏的帖子

Firstname Lastname DD-MMM-YYYY 00:00:00 EDT If you have a problem and no one else can help, and if you can find them, maybe you can hire the A-team. 隐藏的帖子 - 显示帖子

注意:由对话审查人隐藏的帖子仍将在 ScholarOne DTD 中显示

### 对话工具 - 新的自动化电子邮件

我们将提供一个新的每周提醒电子邮件模板,以促进用户参与对话。系统将每周向已添加到清单的参与者自动发送此 电子邮件。此电子邮件是对自上一封摘要电子邮件发送后参与者所有未读对话的概要总结。如果参与者已阅读某个特 定对话,则该对话将不会出现在电子邮件中的列表上。

如果参与者已至少查看了一次所有对话,或对话文稿已存档,则将不会发送此电子邮件。

此电子邮件可以在"其他事件驱动型电子邮件"中找到,而且是"以用户为中心的",因为一个摘要可以指向有关多 个文献的对话。因此,此电子邮件将不会在稿件审核记录中显示。

| * 🗘 对话:参与者提醒 (摘要) - <u>添加模板</u> |  |          |  |
|---------------------------------|--|----------|--|
| Remind Participant Weekly       |  | <u>s</u> |  |

#### 新的电子邮件标签: ##UNREAD\_CONVERSATIONS\_LIST##

此新增标签将显示 ##DOCUMENT\_NO##、##DOCUMENT\_TITLE## 及 ##CONVERSATION\_TITLE##。此标签将在所有未读 (即"未查看")对话中作为新增行重复显示。

新的电子邮件标签: ##GO\_TO\_UNREAD\_CONVERSATIONS\_QUEUE##

登录后,此标签将创建一个指向用户/参与者未读对话队列的深层链接。

# 对话工具-新增的管理员队列"含新帖子的稿件"

单击此链接将显示一个队列,其中包含具有自用户上次查看稿件对话后发布的帖子的稿件。为了与功能保持一致,已 将"活动"更改为"开启"。

注意:此链接需要由您的客户解决方案代表在"导航"配置中配置。

旧版

新版

#### 对话

对话

4 具有已开启对话的稿件

6 含有活动对话的稿件

0 含新帖子的稿件

# 对话工具 - Cognos 报表

将在"同行评审详细信息"中的"自定义问题"和"相关文章"之间添加一个称作"对话"的子主题。新数据元素:

- 对话名称
- 对话状态
- 对话最初开启日期
- 对话最终关闭日期
- 帖子数量

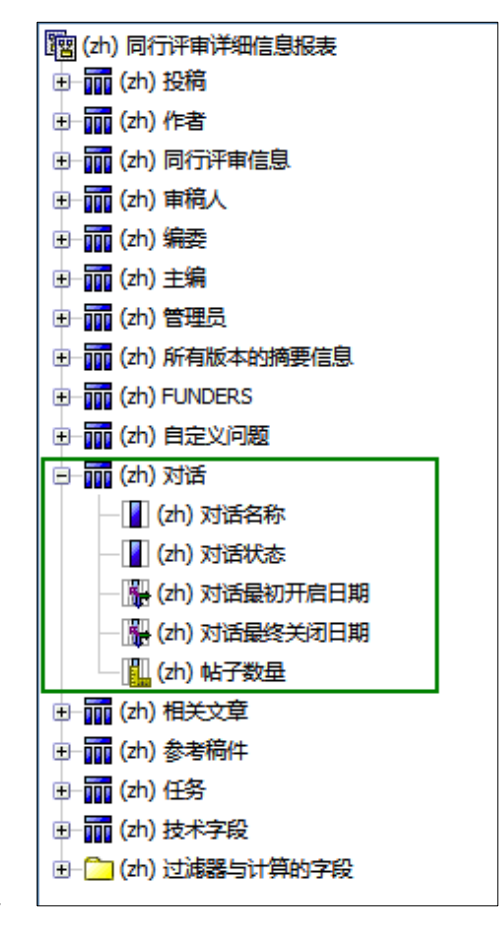

# 对话工具 - DTD 导出

在 ScholarOne DTD 中,对话将导出为一个名为 <conversations> 的可选元素,该元素将紧跟在 <fundref\_information> 元素后面。

### 示例:

<conversations >

<conversation conversation\_name='scope fit' conversation\_status='closed' orig\_open\_date='2018-01-31</pre>

01:10:24.24' final\_closed\_date='2018-04-31 01:10:24.24'>

<post seq="1">

<post\_author>Jane Doe</post\_author>

<post\_date>2018-02-04 01:10:24.24/post\_date>

<post\_content>This article does not fit our journal</post\_content>

</post>

</conversation>

</conversations>

### 注意:

- 由对话审查人隐藏的帖子仍将在 ScholarOne DTD 中显示。
- 每个帖子都将具有一个属性,以指示对话审查人是否已隐藏该帖子。

# 校样中基于文献的标签

现在,通过 RTF 上传功能并使用现有基于文献的标签,期刊将可以选择在稿件校样的第二页中添加自定义问题回复。

• 从"投稿配置"(投稿配置)中导航到"校样"部分。 校样

☑ 上传 RTF 自定义问题: 选择文件 未选择任何文件 ▲ 上传

- 将文本以及基于文献的标签包含到 RTF 文件中。
- 选中复选框,选择文件,然后上传。
- 激活后, RTF 问题即会显示在校样的第二页上。
- 如果投稿用户未答复某个问题,将会显示"无可用数据"。

# 示例:

| RFT输入值                                             | 校样输出                   |
|----------------------------------------------------|------------------------|
| 1. 稿件类型: ##CUST_MANUSCRIPT_TYPE##                  | <b>1</b> . 稿件类型: 原始文章  |
| 审稿人与编委                                             | 审稿人与编委                 |
| 1. 您想要多少位审稿人?:                                     | 1. 您想要多少位审稿人?:我想要1位审   |
| ##CUST_HOW_MANY_REVIEWERS_WOULD_YOU_LIKE_TO_HAVE## | 稿人。                    |
| 2. 您想要多少个编委?:                                      |                        |
| ##CUST_HOW_MANY_EDITORS_WOULD_YOU_LIKE_TO_HAVE##   | 2. 您想要多少个编委?: 我想要1个编委。 |
| 3. 请选择审稿人:##CUST_PLEASE_SELECT_REVIEWERS##         |                        |
|                                                    | 3. 请选择申稿人: 尤可用数据       |
| 详细信息与审稿意见                                          | 详细信息与审稿意见              |
| 1. 黑白插图的数量:                                        | 1. 黑白插图的数量: 0          |
| ##CUST_NUMBER_OF_BLACK_&_WHITE_IMAGES##            | 2. 表格数:2               |
| 2. 表格数: ##CUST_NUMBER_OF_TABLES##                  |                        |

# GDPR 管理员删除

已在"人员详细信息"弹出窗口的"账号信息"选项卡中添加了"删除此人 (GDPR)"链接。仅当满足以下条件时,此 链接才会显示:

- 用户必须只有"作者"和"审稿人"这两个角色。
- 用户没有待处理的投稿任务。投稿必须已删除,或已作出 处理意见。
- 用户没有待处理的审稿人指定任务。评审必须已重新分配 或已提交。
- 单击此链接时,将调用一个提醒,警告用户 ScholarOne 可能无法撤消该操作。
- 管理选项: 单击此处发送人员登录信息。 删除此人 (GDPR)

• 接受该 GDPR 提醒会删除账号。

### 群发电子邮件变更

在版本 4.24 中,如果用户在创建账号的"用户 ID/密码"步骤中选择不回答市场营销电子邮件问题,那么群发电子邮件查询将会排 除他们。

## Publons: 已完成评审的信用奖励

Publons 允许学者们跟踪、确认并展示他们对各期刊所做出的同行评审和学术研究贡献。ScholarOne 正在扩展 Publons 功能,它将添加一项让用户能够查找已完成历史评审信用奖励的功能。

- 我们将在"审稿中心"中添加一个名为"待获取 Publons 信用奖励的评审"的新队列。
  - o 要获取信用奖励,需选中相应稿件旁的复选框,然后单击
     "获取 Publons 信用奖励"。
  - o 此时将显示一则确认将数据传输到 Publons 的成功消息。

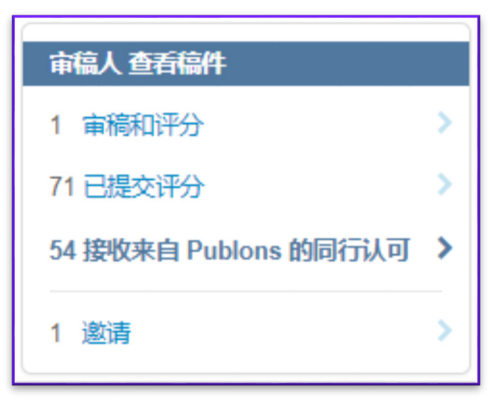

☆评审已成功提交到 Publons

重要说明:只有那些使用官方 Publons 问题的用户才可以看到此队列(而那些使用旧版自定义问题模式的用户将无法 看到此队列)。从自定义问题更改为官方 Publons 问题将导致您的 DTD 输出发生变化。要请求此项更改,请通过 <u>ts.mcsupport@clarivate.com</u> 与我们的客户关怀团队联系。

×

| 提交的评审可用于获得 Publons 信用奖励 |               |                |                          |  |  |  |
|-------------------------|---------------|----------------|--------------------------|--|--|--|
| 包含                      | 完成日期 ID/标题 状态 |                |                          |  |  |  |
|                         | 2018-11-19    | WRK4-2018-0112 | 立即小修 (2018-11-20) 修改稿已提交 |  |  |  |
|                         |               | Check user     | 查看提交的评审                  |  |  |  |

## Ringgold 更新

### Ringgold 查询功能改进

在 4.24 版本中, ScholarOne 激动不已地发布了更新的 Ringgold 查询工具。为此,用户再也无需像之前那样在 Ringgold 数据库中艰难地查找其所属机构。算法、筛选器以及动态查询功能的改进意味着用户将能够更加轻松地在 Ringgold 数 据库中找到其所属机构。

#### Ringgold 连接提醒

Ringgold ID 是一种应用于组织的唯一标识符,旨在促进对所在单位的管理。在 4.24 版本中,我们将开始向那些尚未将 其所在单位与 Ringgold ID 关联的用户发出提醒。

- 未与 Ringgold 相连的任何机构旁边都将显示一个警告图标。
- 未与 Ringgold 连接的机构不会妨碍投稿。
- 将鼠标悬停在此警告图标上方时,将显示一个工具提示,告知"这个机构没有连接到 Ringgold。访问我们的常见问题解答,了解为什么机构与 Ringgold 相连如此重要。"
- 要删除此警示图标,用户只需编辑其账号,并选择一个已与 Ringgold 相连的机构即可。

| *选择的作者  |      |                                     |                                |
|---------|------|-------------------------------------|--------------------------------|
| 顺序      | 操作   | 作者                                  | 机构                             |
| ↓<br>拖动 | 选择 ▼ | Chen, Lei<br>lei.chen@clarivate.com | 1. ▲ ScholarOne<br>Beijing, CN |

| 主要地址       |                |     |  |
|------------|----------------|-----|--|
| 机构:        | 🛕 ScholarOne 🗙 |     |  |
| 部门:        |                |     |  |
| 地址:        | China          |     |  |
|            |                |     |  |
|            |                |     |  |
| 国家或地区:     | 中国             | ۰ . |  |
| 省/自治区/直辖市: |                |     |  |
| 城市:        | Beijing        |     |  |
| 邮编:        | 10000          | •   |  |
| 电话:        |                |     |  |
| 传真:        |                |     |  |

### 对高级审稿人查询中冲突提醒的更新

在版本 4.24 中, ScholarOne Manuscripts 将对"高级查询"中提供的利益冲突提醒进行更新。到目前为止,如果查询结果中有一位审稿人与稿件的通讯作者具有相同的机构或邮政编码,则"高级查询"会触发一个利益冲突提醒。根据用 户反馈,我们将对此提醒所使用的逻辑进行一些变更,以便向用户提供更具价值的信息。

- 在 4.24 版本中,我们将向与任一投稿作者(而不只是通讯作者)共用一个机构或邮政编码的审稿人查询结果,添加一个利益冲突提醒。
- 对于美国的邮政编码,只需匹配前5位数字即会触发提醒,而无需考虑"后4位数字"。

| 结果 - <u>新音询</u> - <u>修改音询</u> - <u>更改排序</u> 1-1/1                    |             |            |       |           |
|----------------------------------------------------------------------|-------------|------------|-------|-----------|
| 查询条件: 名字 = "yunfan"; 邮编 = "3333"; 权限 = "S1M Super Journal Master 审稿人 | ("          |            |       |           |
| 姓名、关键词、机构、权限                                                         | 当前/过去12个月   | 自上次评审以来的天数 | 审稿人评分 | 添加授予审稿人权限 |
| 🔇 Yang, Yunfan. (prod6-s1m_sjm 办公室) 🔒                                |             |            |       |           |
| Keyword 1<br>123                                                     | 0<br>/<br>1 | 36         | 0     |           |
| 权限:作者审稿人                                                             |             |            |       |           |
| ●新査询 < ● 新査询  ● 修改査询                                                 |             |            | +     | 添加        |
| 🔄 导出为 CSV 格式                                                         |             |            | 结果:   | 1-1/1     |

| <b>结果</b> - <u>新音询</u> - <u>修改音询</u> - <u>更改排序</u> 1-1/1              |                                   |             |            |       |             |
|-----------------------------------------------------------------------|-----------------------------------|-------------|------------|-------|-------------|
| 查询条件:名字 = "yunfan";邮编 = "3333";权限                                     | t = "S1M Super Journal Master 审稿人 | ."          |            |       |             |
| 姓名、关键词、机                                                              | 构、权限                              | 当前/过去12个月   | 自上次评审以来的天数 | 审稿人评分 | 添加///子审稿人权限 |
| S Yang, Yunfan. (prod6-s1m_sjm 办公室)<br>Keyword 1<br>123<br>权限: 作者 审稿人 | 作<br>此人与一个或多个作者具有相同的邮政编<br>码或机构。  | 0<br>/<br>1 | 36         | 0     |             |
| ➡新查询 ●新查询 ● 新查询                                                       |                                   |             |            | +     | 添加          |
| 🔄 导出为 CSV 格式                                                          |                                   |             |            | 结果    | 1-1/1       |